# Manual SIGA

# CANDIDATURAS

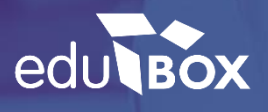

# **EMPRESA EDUBOX**

#### QUEM SOMOS

A Edubox é uma empresa de base tecnológica e de I&D, que se dedica ao desenvolvimento personalizado e à implementação de soluções educativas globais, quer a nível nacional quer internacional.

Somos especialistas no desenvolvimento de software de gestão, aplicações mobile, comercialização de equipamentos informáticos e na conceção de recursos educativos, prestando ainda serviços de consultoria e formação profissional.

#### MISSÃO

A Edubox tem como missão desenvolver soluções tecnológicas inovadoras e totalmente integradas para a área da educação, tornando a gestão do processo educativo digital, interativo, individualizado e acessível a partir de qualquer local, plataforma ou equipamento.

#### POSICIONAMENTO

Inspiramo-nos na tecnologia para inovar na educação.

#### ÁREAS DE ATUAÇÃO

- :: Software de Gestão Municipal de Educação
- :: Software de Gestão Escolar
- :: Aplicações Mobile
- :: Soluções Web
- :: Comercialização de Hardware

### ÍNDICE

| 1. | Acesso à Plataforma                            | 4   |
|----|------------------------------------------------|-----|
| 2. | Acesso à Candidatura e/ou Inscrição            | 5   |
|    | 2.1. Candidatura ASE - Pré-Escolar e 1.º Ciclo | 8   |
|    | 2.2. Candidatura Transporte Adaptado           | .14 |
|    | 2.3. Inscrição AAAF - Pré-Escolar              | .20 |
|    | 2.4. Inscrição AEC - 1.º Ciclo                 | .25 |
|    | 2.5. Restrições Alimentares                    | .29 |

#### 1. ACESSO À PLATAFORMA

O acesso à plataforma SIGA poderá ser efetuado através de qualquer computador ou telemóvel com acesso à internet, pelo site <u>https://siga.edubox.pt/auth</u>. O acesso deverá ser feito através dos dados do encarregado de educação, de forma a conseguir submeter e consultar as candidaturas e/ou inscrições.

| Autenticação                                          | Vídeos Úteis                |
|-------------------------------------------------------|-----------------------------|
| utilizador *<br>(home de utilizador                   | Aprenda a fazer marcações   |
| PALAVRA-PASSE / CÓDIGO DE ACESSO * nome de utilizador | Aprenda a usar a wallet     |
| iniciar sessão                                        | Informação Útil             |
| remain in control                                     | (j) SIGA - Manual de acesso |
| RECUPERAR ACESSO                                      | Consultar RGPD              |
|                                                       |                             |

### 2. ACESSO À CANDIDATURA E/OU INSCRIÇÃO

Para iniciar a candidatura e/ou inscrição, deverá aceder ao menu 🖹 Candidaturas (Figura 1) e, de seguida, clicar no ícone CANDIDATAR .

As candidaturas e/ou inscrições, ficam listadas no separador 🗏 Candidaturas Disponíveis, devendo escolher a candidatura e/ou inscrição pretendida para preenchimento.

| siga                                           | смањ Município de Almada                                           | 2022/2023 > 🖉 pt - MAE DEMOSNITARÇÃO                                               |
|------------------------------------------------|--------------------------------------------------------------------|------------------------------------------------------------------------------------|
| යි Início                                      | Aluno Pré-Escolar                                                  |                                                                                    |
| 🙁 Área Pessoal                                 | Pré-secolar                                                        |                                                                                    |
| 🖹 Candidaturas                                 | Candidaturas                                                       |                                                                                    |
| Cartão Escolar                                 | Disponíveis Fechadas                                               |                                                                                    |
| <ul> <li>Ementas</li> <li>Marcações</li> </ul> | ASE - Pré-Escolar e 1: Ciclo (2023/2024)   Exercisiva - 0.6.09:073 |                                                                                    |
| A Notificações                                 |                                                                    |                                                                                    |
| Pagamentos                                     |                                                                    |                                                                                    |
| 🖉 Portaria                                     |                                                                    |                                                                                    |
|                                                |                                                                    | =                                                                                  |
|                                                |                                                                    | Por favor selecione uma candidatura<br>para visualizar mais informação<br>Obrigado |
|                                                |                                                                    | vengeee                                                                            |
|                                                |                                                                    |                                                                                    |
|                                                |                                                                    |                                                                                    |
| 143                                            |                                                                    |                                                                                    |

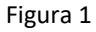

Após selecionar a candidatura e/ou inscrição para preenchimento, deverá ler e concordar com o aviso legal (Figura 2). Para mais informações sobre as condições de acesso, deverá consultar o documento orientador através do link disponível.

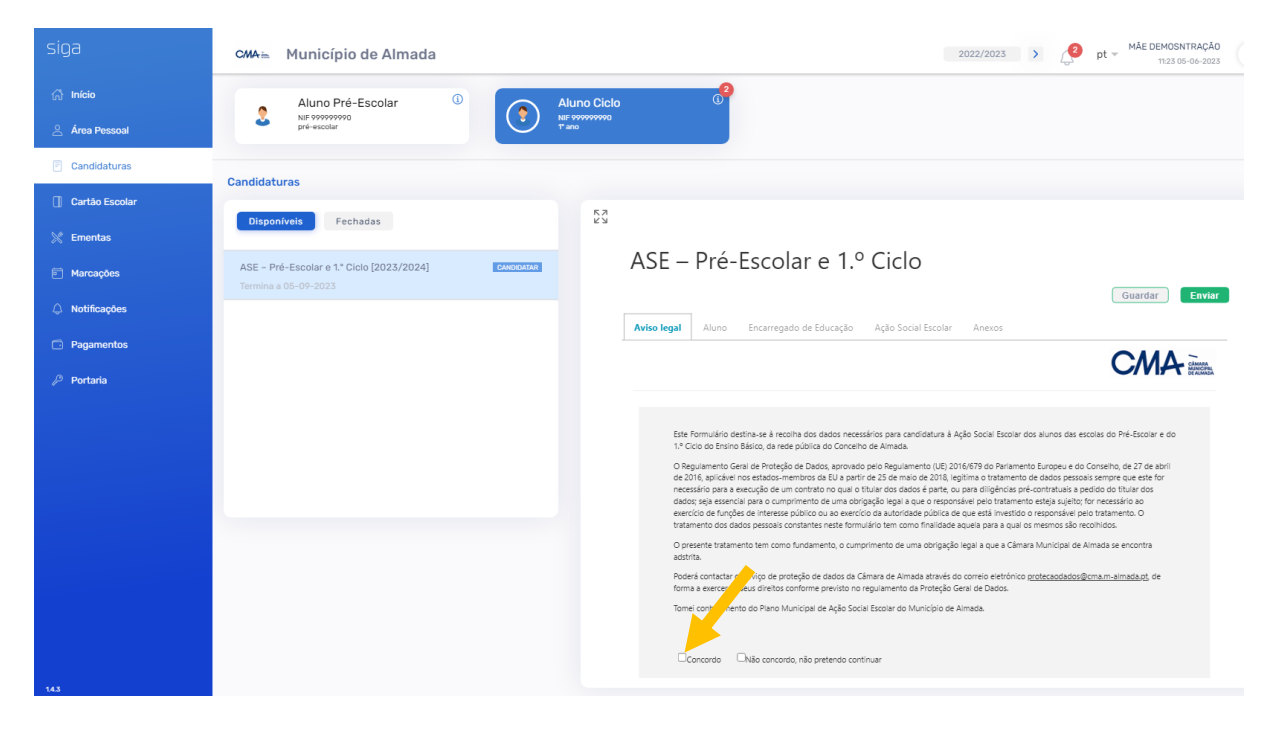

Figura 2

Em caso de concordância com o aviso legal, deverá clicar no icone **Seguinte** (Figura 3).

| siga             | CMA Município de Almada                                                                                                    |
|------------------|----------------------------------------------------------------------------------------------------|
| ැටි Início       | Aluno Pré-Escolar 0 Aluno Ciclo 0                                                                                                    |
| 🛆 Área Pessoal   | Second Second Se |
| Candidaturas     | Conditations                                                                                                    |
| 🗍 Cartão Escolar | 52                                                                                                    |
| 💥 Ementas        | ASE - Pre-ESCOIAL 6 1.º CICIO                                                                                                    |
| Marcações        | ASE - Pré-Escolar e 1.º Ciclo [2023/2024] CANONANA<br>Termina a 05-02-2023                                                                                                    |
| A Notificações   | Aviso legal Aluno Encarregado de Educação Ação Social Escolar Anexos                                                                                                    |
| Pagamentos       |                                                                                                    |
| 🖉 Portaria       |                                                                                                    |
|                  | Este Formulario destina-se à recolha dos dados necessários para candidatura à Ação Social Excolar dos alunos das excolas do Pré-Escolar e do<br>1.º Ciclo do Ensino Básico, da rede pública do Concelho de Almada.                                                                                                    |
|                  | O Regulamento Geni de Proteção de Dados, aprovado pelo Regulamento (UE) 2016/619 do Parlamento Europeu e do Conseiho, de 27 de abril<br>de 2016, aprilição e Santa da Carla da Carla da Carla da Carla da Carla da Carla da Carla da Carla da Carla da C                                                                                                    |
|                  | Accessible de la Section de la comprimento de uma obrigação legal a que o responsivie por tantamento estaja a cumprimento de la como actividad de la como actividad de la como    |
|                  | O presente tratamento tem como fundamento, o cumprimento de uma corigizição legal a que a Câmara Municipal de Almada se encontra<br>adotrita.                                                                                                    |
|                  | Poderá contractar o serviço de protecțão de diados de Câmara de Almada através do correlo electórico <u>protectanotados@cma.m.atmada.qt</u> de<br>forma a exercer os seus direitos conforme previsto no regulamento da Proteção Geral de Dados.                                                                                                    |
|                  | Tomei conhecimento do Plano Municipal de Ação Social Escolar do Município de Almada.                                                                                                    |
|                  | Concordo 🗌 Nalo concordo, não pretendo continuar                                                                                                    |
|                  | Seguinte                                                                                                    |

Figura 3

Os dados que se encontram pré-preenchidos na candidatura e/ou inscrição, são transitados da plataforma SIGA, provenientes do programa de alunos.

Deverá ser confirmada toda a informação apresentada e preenchidos os dados em falta, para submissão da candidatura e/ou inscrição.

## 2.1. CANDIDATURA ASE - PRÉ-ESCOLAR E 1.º CICLO

| SE – Pré-Escolar e 1.º Ciclo                                            |         |
|-------------------------------------------------------------------------|---------|
| e legal <b>Aluno</b> Encarregado de Educação Ação Social Escolar Anexos | Guardar |
|                                                                         |         |
| rmação do Aluno                                                         |         |
|                                                                         |         |
| Nome do Aluno *                                                         |         |
|                                                                         |         |
| NIFAluno                                                                |         |
| 275852698                                                               |         |
|                                                                         |         |
| Data de Nascimento *                                                    |         |
| 10/06/2015                                                              |         |
|                                                                         |         |
| los escolares (ano letivo 2023/2024)                                    |         |
|                                                                         |         |
| Agrupamento de Escolas *                                                |         |
| Emídio Navarro                                                          |         |
|                                                                         |         |
| Escola *                                                                |         |
| EB Cataventos da Paz                                                    |         |
|                                                                         |         |
| Ano de escolaridade *                                                   |         |
| 3° and                                                                  |         |
|                                                                         |         |
|                                                                         |         |

| Após confirmação e preenchimento dos dados no separador Aluno, deverá clicar em Seguinte (Figura 4).                               |
|----------------------------------------------------------------------------------------------------|
| De seguida, deverão ser confirmados os dados no separador Encarregado de Educação, clicando posteriormente em Seguinte (Figura 5). |
| ASE – Pré-Escolar e 1.º Ciclo<br>Guardar Enviar<br>Aviso legal Aluno Encarregado de Educação Ação Social Escolar Anexos            |
| CMA CAMARA                                                                                                    |
| Informação do EE                                                                                                    |
| Nome do Encarregado de Educação *                                                                                                  |
| Andreia Monteiro Santos                                                                                                    |
|                                                                                                    |
|                                                                                                    |
| Mãe V                                                                                                    |
| NIF do Encarregado de Educação                                                                                                    |
|                                                                                                    |
| Nº de telemérel de Encarregado de Educação t                                                                                       |
|                                                                                                    |
| 965287415                                                                                                    |
|                                                                                                    |
| E-mail do Encarregado de Educação *                                                                                                |
| andreiasantos@gmail.com                                                                                                    |
|                                                                                                    |
| Seguinte                                                                                                    |

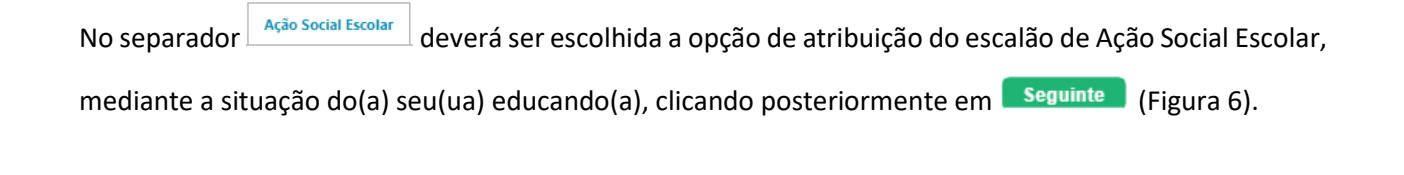

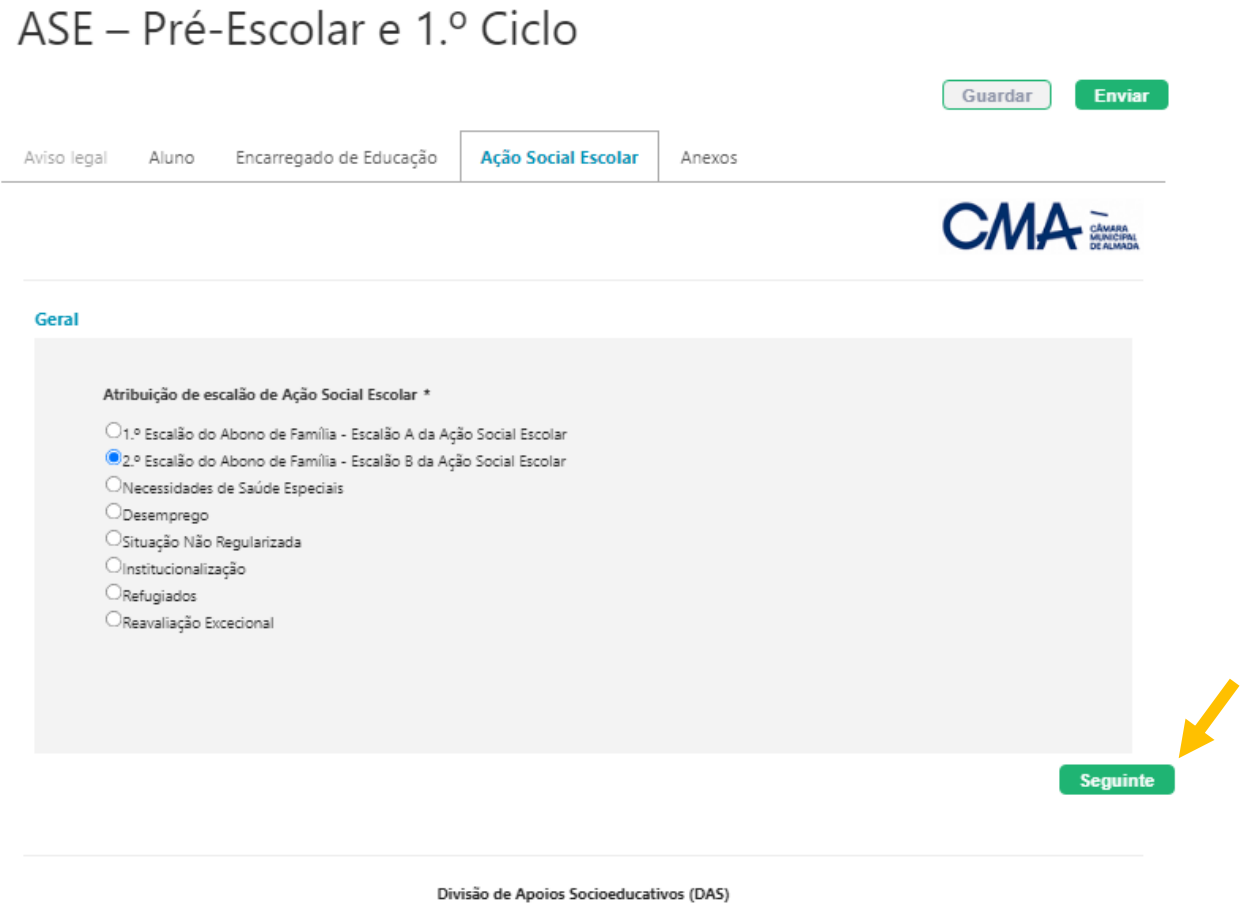

Telefone 212 724 701 (Chamada para a rede fixa nacional) | e-mail: cidade.educadora@cm-almada.pt

No separador Anexos, deverá ser efetuado upload de todos os documentos solicitados na opção de atribuição de escalão de Ação Social Escolar escolhida anteriormente. Após confirmação de todos os documentos, deverá clicar em Enviar (Figura 7).

| ASE – Pré-Escolar e 1.º Ciclo                                                                                                    |
|----------------------------------------------------------------------------------------------------|
| Guardar                                                                                                    |
| Aviso legal Aluno Encarregado de Educação Ação Social Escolar Anexos                                                                                                    |
| CMA CANADA                                                                                                    |
| Anexos                                                                                                    |
| 1.º Escalão do Abono de Família - Escalão A da Ação Social Escolar<br>Declaração de abono de família atualizada, com validade máxima de 120 dias                                                        |
| 2.º Escalão do Abono de Família - Escalão B da Ação Social Escolar<br>Declaração de abono de família atualizada, com validade máxima de 120 dias<br>erregar ficheiro                                    |
| Necessidades de Saúde Especiais<br>Declaração de abono de família atualizada, com validade máxima de 120 dias, desde que sejam beneficiários do 2.º escalão do abono<br>de família<br>carregar ficheiro |
| Desemprego<br>Declaração de abono de família atualizada, com validade máxima de 120 dias, desde que sejam beneficiários do 2.º escalão do abono<br>de família<br>frances arregar fichero                |
| Documento atualizado e emitido pelo Centro de Emprego, onde deverá estar inscrito há três ou mais meses           Carregar ficheiro                                                                     |
| Situação Não Regularizada<br>Declaração emitida pelo Serviço de Estrangeiros e Fronteiras (SEF) que comprove pedido de nacionalidade portuguesa<br>erregar ficheiro                                     |

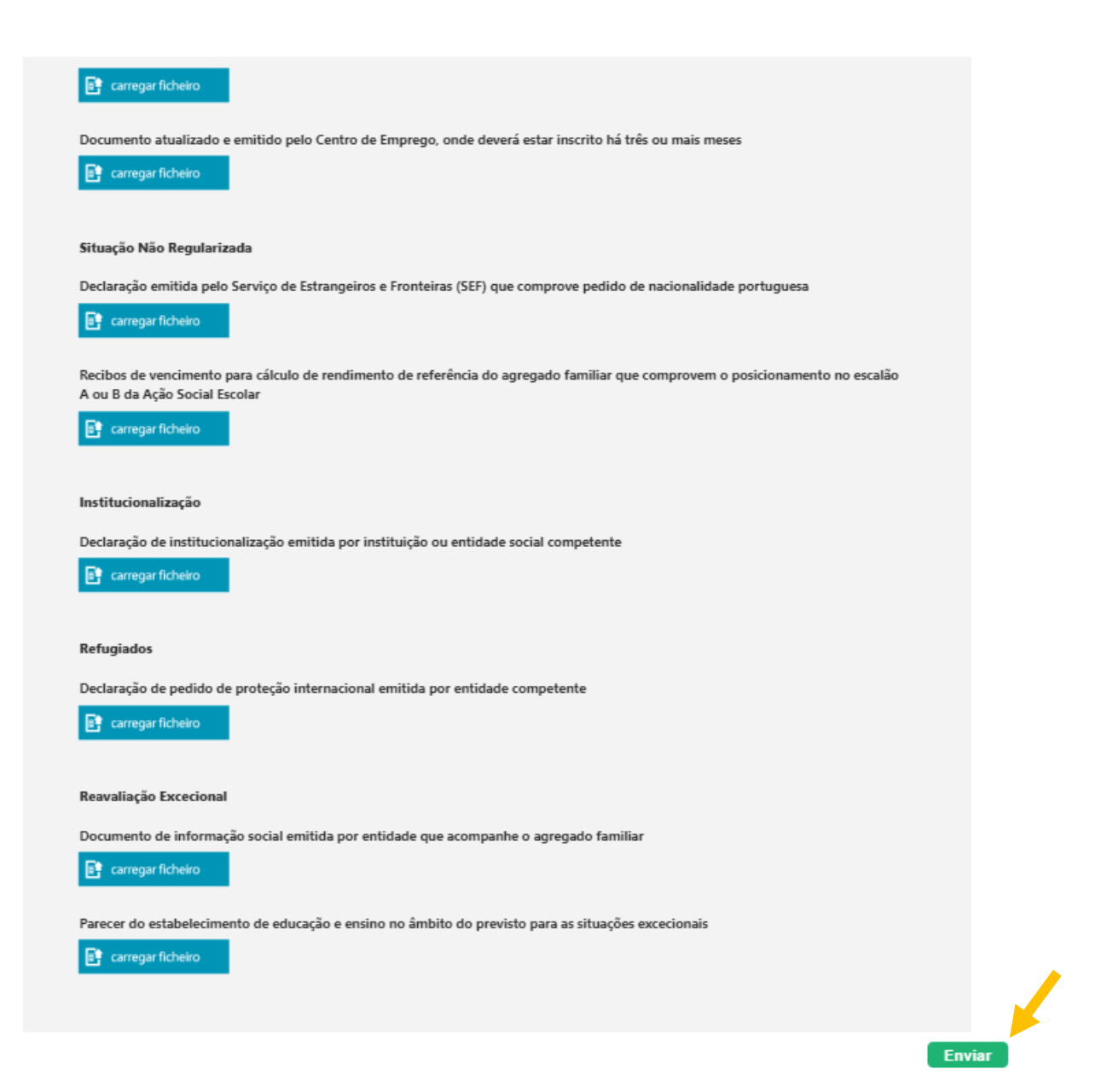

Figura 7

Caso os dados preenchidos se encontrem válidos e não existir nenhum campo obrigatório em falta, irão

surgir as mensagens das Figuras 8 e 9, nas quais deverá clicar em .

| Informação                            | ×           |
|---------------------------------------|-------------|
| Candidatura válida. Deseja continuar? | Ok Cancelar |
| Figura 8                              | 3           |

| Informação                     | ×                  |
|--------------------------------|--------------------|
| Operação realizada com sucesso |                    |
|                                | Ok Abrir relatório |

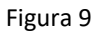

As candidaturas e/ou inscrições submetidas podem ser "Validadas", "Rejeitadas" ou "Devolvidas" ao encarregado de educação. Em caso de devolução, o encarregado de educação poderá alterar dados e/ou anexar documentos que se encontrem em falta, para correção da mesma.

## <u>As candidaturas e/ou inscrições submetidas, só são válidas após a respetiva validação pelos serviços</u> <u>competentes.</u>

Após Validação, Rejeição ou Devolução, o encarregado de educação recebe um e-mail com indicação do estado da respetiva candidatura e/ou inscrição.

| Trar     | nspoi        | rte A       | Adapt          | ado        |         |          |            |                     |               |           |           |                                  |   |
|----------|--------------|-------------|----------------|------------|---------|----------|------------|---------------------|---------------|-----------|-----------|----------------------------------|---|
|          |              |             |                |            |         |          |            |                     | Históri       | ico       | Guardar   | Envia                            | r |
| Aviso Le | gal Alu      | no Er       | ncarregado d   | e Educação | Filiaçã | o1 F     | Filiação 2 | Transpo             | rte Adaptado  | o An      | exos      |                                  |   |
|          | I            |             |                |            |         |          |            |                     |               |           |           | -                                |   |
|          |              |             |                |            |         |          |            |                     |               |           |           | CÂMARA<br>MUNICIPAL<br>DE ALMADA |   |
| Inform   | ação do Ali  | uno         |                |            |         |          |            |                     |               |           |           |                                  |   |
|          | Nome do A    | luno *      |                |            |         |          |            |                     |               |           |           |                                  |   |
|          |              |             |                |            |         |          |            |                     |               |           |           |                                  |   |
|          |              |             |                |            |         |          |            |                     |               |           |           |                                  |   |
|          | NIF Aluno    |             |                |            |         |          |            |                     |               |           |           |                                  |   |
|          |              |             |                |            |         |          |            |                     |               |           |           |                                  |   |
|          |              |             |                |            |         |          |            |                     |               |           |           |                                  |   |
|          | Data de Na   | scimento *  |                |            |         |          |            |                     |               |           |           |                                  |   |
|          |              |             |                |            |         |          |            |                     |               |           |           |                                  |   |
|          |              |             |                |            |         |          |            |                     |               |           |           |                                  |   |
|          | Idade *      |             |                |            |         |          |            |                     |               |           |           |                                  |   |
|          |              |             |                |            |         |          |            |                     |               |           |           |                                  |   |
|          |              |             |                |            |         |          |            |                     |               |           |           |                                  |   |
|          | Morada Con   | npleta *    |                |            |         |          |            |                     |               |           |           |                                  |   |
|          | Distrito     |             |                | Cond       | elho    |          |            | Fregue              | sia           |           |           |                                  |   |
|          | Morada       |             |                | •          | umada   | NIO      |            | Oni     Andar/Eracc | iao das tregu | iesias de | Almada, 🗸 |                                  |   |
|          | Worada       |             |                |            |         |          |            | Andar/Fracç         |               | 10        |           |                                  |   |
|          | Código Posta | al          |                |            |         | Localida | de         |                     |               |           |           |                                  |   |
|          |              |             |                |            | -       |          |            |                     |               |           |           |                                  |   |
|          |              |             |                |            |         |          |            |                     |               |           |           |                                  |   |
|          |              |             |                |            |         |          |            |                     |               |           |           |                                  |   |
| Dados I  | scolares [A  | no Letivo   | 2024/2025      | I          |         |          |            |                     |               |           |           |                                  |   |
|          | Ano de Esco  | laridade *  |                |            |         |          |            |                     |               |           |           |                                  |   |
|          |              |             |                |            |         |          |            |                     |               |           |           | ]                                |   |
|          |              |             |                |            |         |          |            |                     |               |           |           |                                  |   |
|          | Estabelecime | ento de Edu | ucação e Ensin | io *       |         |          |            |                     |               |           |           |                                  |   |
|          |              |             |                |            |         |          |            |                     |               |           |           |                                  |   |
|          |              |             |                |            |         |          |            |                     |               |           |           |                                  |   |
|          |              |             |                |            |         |          |            |                     |               |           |           |                                  |   |
|          |              |             |                |            |         |          |            |                     |               |           |           | Seguint                          | e |

Figura 10

| Após coi<br>10).                | nfirmação e               | e preenchimento dos c              | lados no s | eparador   | Aluno, deverá clic      | ar em Seguinte      | (Figura                    |
|---------------------------------|---------------------------|------------------------------------|------------|------------|-------------------------|---------------------|----------------------------|
| De segui<br>em <mark>Seg</mark> | da, deverão<br>uinte (Fig | o ser confirmados os d<br>ura 11). | ados no se | parador    | Encarregado de Educação | , clicando posterio | ormente                    |
| Tran                            | sporte                    | e Adaptado                         |            |            | Histórico               | Guardar             | (J)<br>Enviar              |
| Aviso Leg                       | al Aluno                  | Encarregado de Educação            | Filiação 1 | Filiação 2 | Transporte Adaptado     | Anexos              |                            |
|                                 |                           |                                    |            |            |                         | CMA                 | MARA<br>JINGIPAL<br>ALMADA |
| Informa                         | ação do Encarre           | egado de Educação                  |            |            |                         |                     |                            |
|                                 | Nome do Encarr            | egado de Educação *                |            |            |                         |                     |                            |
|                                 | Grau de Parente:          | sco *                              |            |            |                         |                     |                            |
|                                 | Nº de Telemóvel           | do Encarregado de Educação *       |            |            |                         |                     |                            |
|                                 | Contato Alterna           | tive                               |            |            |                         |                     |                            |
|                                 |                           |                                    |            |            |                         |                     |                            |
|                                 | Email *                   |                                    |            |            |                         |                     |                            |
|                                 |                           |                                    |            |            |                         |                     |                            |
|                                 |                           |                                    |            |            |                         |                     | 1                          |
|                                 |                           |                                    |            |            |                         | Seg                 | uinte                      |

Figura 11

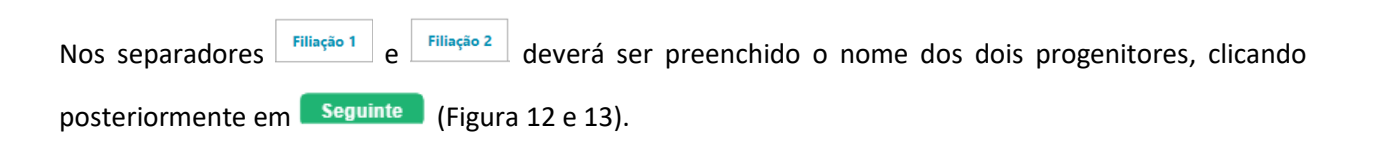

| Transporte Adaptado |            |            |                         |            |            |                     |         |                                  |  |
|---------------------|------------|------------|-------------------------|------------|------------|---------------------|---------|----------------------------------|--|
| Aviso Lega          | al Al      | uno        | Encarregado de Educação | Filiação 1 | Filiação 2 | Transporte Adaptado | Anexos  | Enviar                           |  |
|                     |            |            |                         |            |            |                     | CMA     | CÂMARA<br>MUNICIPAL<br>DE ALMADA |  |
| Informa             | ição Filia | ção 1      |                         |            |            |                     |         |                                  |  |
|                     | Nome - F   | iliação 1  | *                       |            |            |                     |         |                                  |  |
|                     |            |            |                         |            |            |                     |         |                                  |  |
|                     |            |            |                         |            |            |                     |         |                                  |  |
|                     |            |            |                         |            |            |                     | l       | Seguinte                         |  |
|                     |            |            |                         | Fig        | ura 12     |                     |         |                                  |  |
|                     |            |            |                         |            |            |                     |         |                                  |  |
| Tran                | ISDO       | orte       | Adaptado                |            |            |                     |         | 0                                |  |
|                     |            |            | I                       |            |            | Histórico           | Guardar | Enviar                           |  |
| Aviso Leg           | jal A      | luno       | Encarregado de Educação | Filiação 1 | Filiação 2 | Transporte Adaptado | Anexos  |                                  |  |
|                     |            |            |                         |            |            |                     | CMA     | CÂMARA<br>MUNICIPAL<br>DE ALMADĂ |  |
| Informa             | ação Filia | ação 2     |                         |            |            |                     |         |                                  |  |
|                     | Nome -     | Filiação 2 | •                       |            |            |                     |         |                                  |  |
|                     |            |            |                         |            |            |                     |         |                                  |  |
|                     |            |            |                         |            |            |                     |         |                                  |  |
|                     |            |            |                         |            |            |                     |         | Seguinte                         |  |

Figura 13

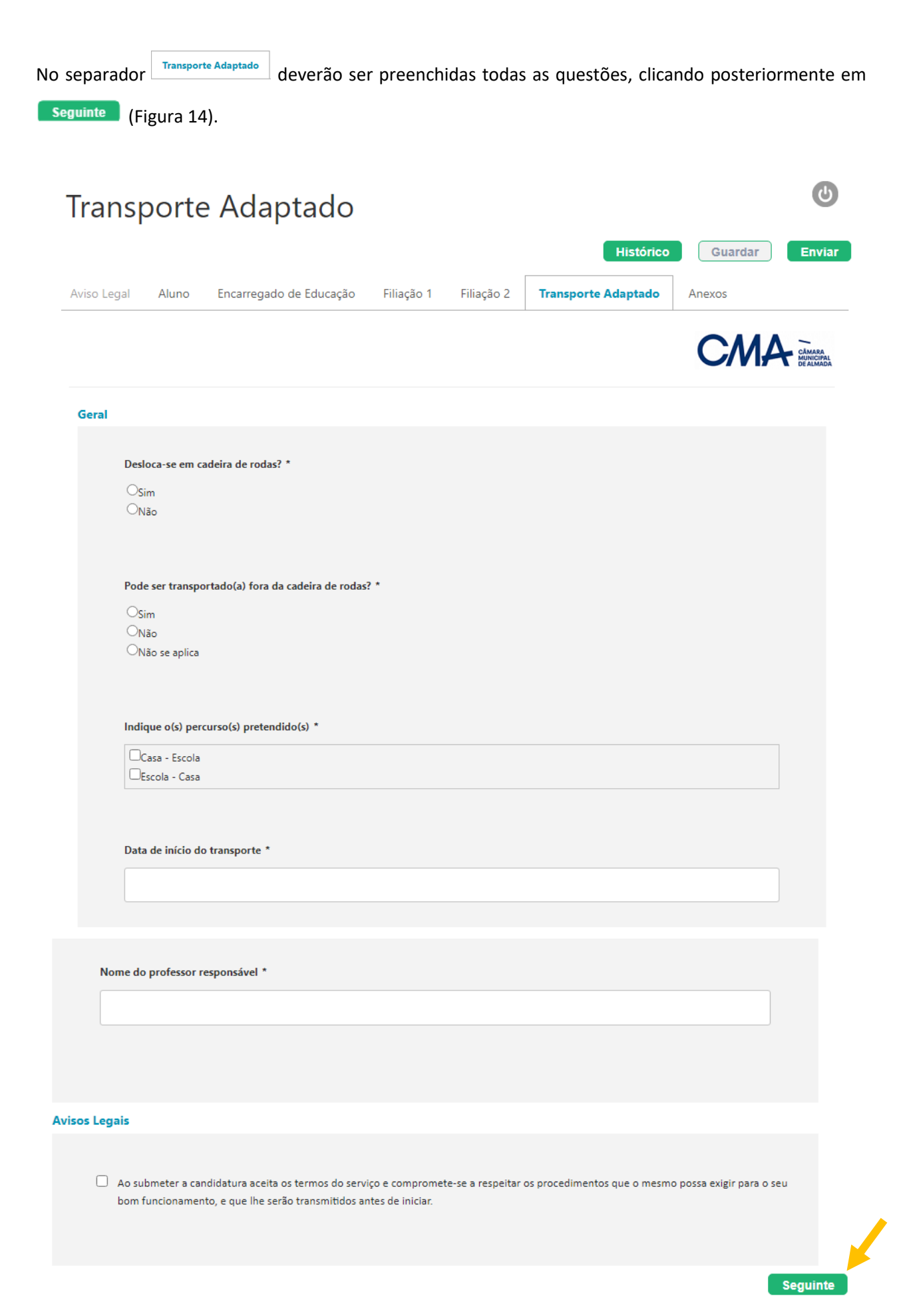

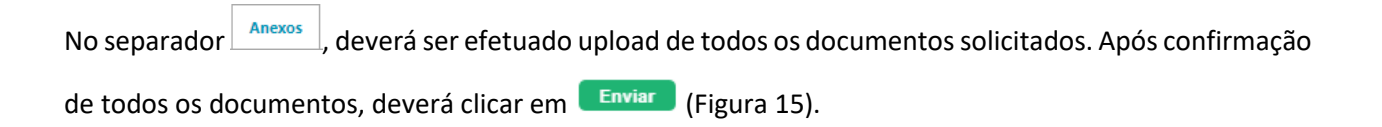

| Transp                                                     | orte                                                                                                    | Adaptado                                                                                                    |                                                                      |                                      |                                                        |         | C                                |
|------------------------------------------------------------|----------------------------------------------------------------------------------------------------|----------------------------------------------------------------------------------------------------|----------------------------------------------------------------------|--------------------------------------|--------------------------------------------------------|---------|----------------------------------|
|                                                            |                                                                                                    |                                                                                                    |                                                                      |                                      | Histórico                                              | Guardar | Enviar                           |
| Aviso Legal                                                | Aluno                                                                                                    | Encarregado de Educação                                                                                                    | Filiação 1                                                           | Filiação 2                           | Transporte Adaptado                                    | Anexos  |                                  |
|                                                            |                                                                                                    |                                                                                                    |                                                                      |                                      |                                                        | CMA     | CÂMARA<br>MUNICIPAL<br>DE ALMADA |
| Anexos                                                     |                                                                                                    |                                                                                                    |                                                                      |                                      |                                                        |         |                                  |
| Compre<br>Compre<br>Atestac<br>Compre<br>Compre<br>Horáric | ovativo de r<br>rregar ficheir<br>ovativo de i<br>rregar ficheir<br>do médico d<br>rregar ficheir<br>ovativo do r<br>rregar ficheir<br>o escolar | residência (certidão das finanças,<br>o<br>identificação do aluno (cartão de<br>o<br>le incapacidade multiusos ou equ<br>o<br>representante legal caso não seja<br>o | recibo do SMAS<br>cidadão, passap<br>iivalente (atualiz<br>m os pais | 5 ou atestado de<br>porte ou outro d | residência) *<br>ocumento equivalente) *<br>licável) * |         | Enviar                           |

Figura 15

Caso os dados preenchidos se encontrem válidos e não existir nenhum campo obrigatório em falta, irão surgir as mensagens das Figuras 16 e 17, nas quais deverá clicar em .

| nformação                            |             |
|--------------------------------------|-------------|
| andidatura válida. Deseja continuar? |             |
|                                      | Ok Cancelar |

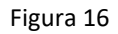

| ж                  |
|--------------------|
|                    |
| Ok Abrir relatório |
|                    |

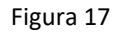

As candidaturas e/ou inscrições submetidas podem ser "Validadas", "Rejeitadas" ou "Devolvidas" ao encarregado de educação. Em caso de devolução, o encarregado de educação poderá alterar dados e/ou anexar documentos que se encontrem em falta, para correção da mesma.

# <u>As candidaturas e/ou inscrições submetidas, só são válidas após a respetiva validação pelos serviços</u> <u>competentes.</u>

Após Validação, Rejeição ou Devolução, o encarregado de educação recebe um e-mail com indicação do estado da respetiva candidatura e/ou inscrição.

## 2.3. INSCRIÇÃO AAAF - PRÉ-ESCOLAR

|             | 5                             |                         |            |            | ( | Guardar |   |
|-------------|-------------------------------|-------------------------|------------|------------|---|---------|---|
| Aviso legal | Aluno                         | Encarregado de Educação | Frequência | Declaração |   |         |   |
|             |                               |                         |            |            |   |         |   |
| Informaçã   | ão do Aluno                   |                         |            |            |   |         |   |
| N           | lome do Aluno                 |                         |            |            |   |         |   |
|             | Aluno Demor                   | stração pré-escolar     |            |            |   |         |   |
|             | UE Aluna                      |                         |            |            |   |         |   |
|             | IIF Aluno                     |                         |            |            |   |         |   |
|             |                               |                         |            |            |   |         |   |
| Dador or    | colarer (ano k                | ative 2022/20241        |            |            |   |         |   |
| Dauus es    | colares (ano in               | 2023/2024]              |            |            |   |         |   |
| A           | grupamento de<br>Transferidos | Escolas "               |            |            |   |         |   |
|             |                               |                         |            |            |   |         |   |
| E           | scola *                       |                         |            |            |   |         |   |
|             | Selecione um                  | Agrupamento             |            |            |   |         |   |
| Ti          | urma *                        |                         |            |            |   |         |   |
|             |                               |                         |            |            |   |         |   |
|             |                               |                         |            |            |   |         |   |
|             |                               |                         |            |            |   | Sequint | e |
|             |                               |                         | Figur      | a 18       |   | Jogunn  |   |
|             |                               |                         |            |            |   |         |   |

Encarregado de Educação De seguida, deverão ser confirmados os dados no separador , clicando posteriormente em Seguinte (Figura 19). Inscrição AAAF - Pré-Escolar Guardar Enviar Encarregado de Educação Frequência Aviso legal Aluno Declaração CMA CAMPACITY Informação do EE Nome do Encarregado de Educação \* Mãe do Aluno Demosntração Grau de Parentesco \* × Nº de telemóvel do Encarregado de Educação \* E-mail do Encarregado de Educação \* danielcosta@edubox.pt Seguinte

Divisão de Apoios Socioeducativos (DAS)

Telefone 212 724 701 (Chamada para a rede fixa nacional) | e-mail: cidade.educadora@cm-almada.pt

No separador Frequência deverá ser escolhida a opção de horário que pretende frequentar, assim como o mês de início de frequência, clicando posteriormente em Seguinte (Figura 20).

# Inscrição AAAF - Pré-Escolar Guardar Enviar Frequência Aviso legal Aluno Encarregado de Educação Declaração Frequência Mês de inicio de frequência \* ~ Horário de frequência \* OAntes da componente letiva OApós a componente letiva OAntes e após a componente letiva (inferior a 40h semanais) OAntes e após a componente letiva (superior a 40h semanais) \* Avisos Legais \* No caso de selecionar a opção "Antes e após a componente letiva (superior a 40h semanais)", deve anexar declaração da entidade patronal com o horário de trabalho. Seguinte

No separador <u>Declaração</u> deverá ser efetuado upload da declaração da entidade patronal, apenas nas situações de frequência superior a 40 horas semanais. Após confirmação, deverá clicar em (Figura 21).

| Inscriçã        | o A/                        | AAF - Pré-E                   | scolar        |            |         |                                  |
|-----------------|-----------------------------|-------------------------------|---------------|------------|---------|----------------------------------|
|                 |                             |                               |               |            | Guardar | Enviar                           |
| Aviso legal Alu | uno E                       | incarregado de Educação       | Frequência    | Declaração |         |                                  |
|                 |                             |                               |               |            | CMA     | CÂMARĂ<br>MUNICIPAL<br>DE ALMADĂ |
| Anexos          |                             |                               |               |            |         |                                  |
| Declaração      | io atual da<br>gar ficheiro | entidade patronal com horário | o de trabalho |            |         |                                  |
|                 |                             |                               |               |            |         |                                  |
|                 |                             |                               |               |            |         | Enviar                           |

Figura 21

Caso os dados preenchidos se encontrem válidos e não existir nenhum campo obrigatório em falta, irão

surgir as mensagens das Figuras 22 e 23, nas quais deverá clicar em 🔍.

| Informação                            | ж           |
|---------------------------------------|-------------|
| Candidatura válida. Deseja continuar? |             |
|                                       | Ok Cancelar |

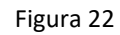

| Informação                     | ×                  |
|--------------------------------|--------------------|
| Operação realizada com sucesso |                    |
|                                | Ok Abrir relatório |

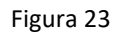

As candidaturas e/ou inscrições submetidas podem ser "Validadas", "Rejeitadas" ou "Devolvidas" ao encarregado de educação. Em caso de devolução, o encarregado de educação poderá alterar dados e/ou anexar documentos que se encontrem em falta, para correção da mesma.

## <u>As candidaturas e/ou inscrições submetidas, só são válidas após a respetiva validação pelos serviços</u> <u>competentes.</u>

Após Validação, Rejeição ou Devolução, o encarregado de educação recebe um e-mail com indicação do estado da respetiva candidatura e/ou inscrição.

## 2.4. INSCRIÇÃO AEC - 1.º CICLO

| 3                                                                                                    | Histórico Guardar |
|----------------------------------------------------------------------------------------------------|-------------------|
| legal Aluno Encarregado de Educação AEC                                                                                                    | Suaruar En        |
|                                                                                                    |                   |
|                                                                                                    |                   |
| ormação do Aluno                                                                                                    |                   |
| Nome do Aluno *                                                                                                    |                   |
| Aluna teste                                                                                                    |                   |
|                                                                                                    |                   |
| NIF Aluno                                                                                                    |                   |
| 123456789                                                                                                    |                   |
|                                                                                                    |                   |
| los escolares [ano letivo 2023/2024]                                                                                                    |                   |
| Agrupamento de Escolas * Agrupamento de Escolas da Trafaria                                                                                                    |                   |
| dos escolares [ano letivo 2023/2024]<br>Agrupamento de Escolas *<br>Agrupamento de Escolas da Trafaria                                                                                                    |                   |
| dos escolares [ano letivo 2023/2024]<br>Agrupamento de Escolas *<br>Agrupamento de Escolas da Trafaria<br>Escola *<br>EB nº 1 da Trafaria                                                                       |                   |
| dos escolares [ano letivo 2023/2024]<br>Agrupamento de Escolas *<br>Agrupamento de Escolas da Trafaria<br>Escola *<br>EB nº 1 da Trafaria<br>Ano de escolaridade *                                              |                   |
| Agrupamento de Escolas *          Agrupamento de Escolas *         Agrupamento de Escolas da Trafaria         Escola *         EB nº 1 da Trafaria         Ano de escolaridade *         1º CEB                 |                   |
| Agrupamento de Escolas *          Agrupamento de Escolas *         Agrupamento de Escolas da Trafaria         Escola *         EB nº 1 da Trafaria         Ano de escolaridade *         1º CEB                 |                   |
| Agrupamento de Escolas *          Agrupamento de Escolas *         Agrupamento de Escolas da Trafaria         Escola *         EB nº 1 da Trafaria         Ano de escolaridade *         1º CEB         Turma * |                   |
| dos escolares [ano letivo 2023/2024]<br>Agrupamento de Escolas *<br>Agrupamento de Escolas da Trafaria<br>Escola *<br>EB nº 1 da Trafaria<br>Ano de escolaridade *<br>1º CEB<br>Turma *<br>Sem turma atribuída  |                   |
| Agrupamento de Escolas *   Agrupamento de Escolas 4   Agrupamento de Escolas da Trafaria   Escola *   EB nº 1 da Trafaria   Ano de escolaridade *   1º CEB   Turma *   Sem turma atribuída                      |                   |
| Agrupamento de Escolas *      Agrupamento de Escolas da Trafaria Escola * EB nº 1 da Trafaria Ano de escolaridade * 1º CEB Turma * Sem turma atribuída                                                          |                   |

Após confirmação e preenchimento dos dados no separador Aluno, deverá clicar em Seguinte (Figura 24).

| De seguida, deverão ser confirmados os dados no separador retarregado de Educação , clicando posteriorme<br>em Seguinto (Figura 25).<br>Inscrição AEC – 1.º Ciclo<br>Mistórico Courder Courder Courder<br>Auto legal Auro Encarregado de Educação AEC<br>Informação do EE<br>Nome do Encarregado de Educação *<br>Mie da aluma teste<br>Grau de Parentesco *<br>Mie V<br>Encarregado de Educação *<br>Testergouticok.com |   |  |
|----------------------------------------------------------------------------------------------------|---|--|
| em Seguinte (Figura 25).                                                                                                    |   |  |
| Inscrição AEC – 1.º Ciclo                                                                                                    |   |  |
| Histórico Guardar Enviar                                                                                                    |   |  |
| Aviso legal Aluno Encarregado de Educação AEC                                                                                                    |   |  |
| CAMARA<br>MOUNCIPAL<br>De ALBANDA                                                                                                    |   |  |
| Informação do EE                                                                                                    |   |  |
| Nome do Encarregado de Educação *                                                                                                    |   |  |
| Mãe da aluna teste                                                                                                    |   |  |
|                                                                                                    |   |  |
| Grau de Parentesco *                                                                                                    |   |  |
| Mãe 🗸                                                                                                    |   |  |
| E-mail do Encarregado de Educação *                                                                                                    |   |  |
| teste@outlook.com                                                                                                    |   |  |
|                                                                                                    |   |  |
|                                                                                                    |   |  |
| Geral                                                                                                    |   |  |
| Nº de telemóvel do Encarregado de Educação *                                                                                                    |   |  |
| 961234567                                                                                                    |   |  |
|                                                                                                    | / |  |
| Seguinte                                                                                                    |   |  |
| Figura 25                                                                                                    |   |  |
|                                                                                                    |   |  |
| No separador AEC deverá selecionar se pretende que o(a) seu(ua) educando(a) frequente as Atividade                                                                                                    | s |  |
|                                                                                                    |   |  |

de Enriquecimento Curricular, clicando posteriormente em **Enviar** (Figura 26).

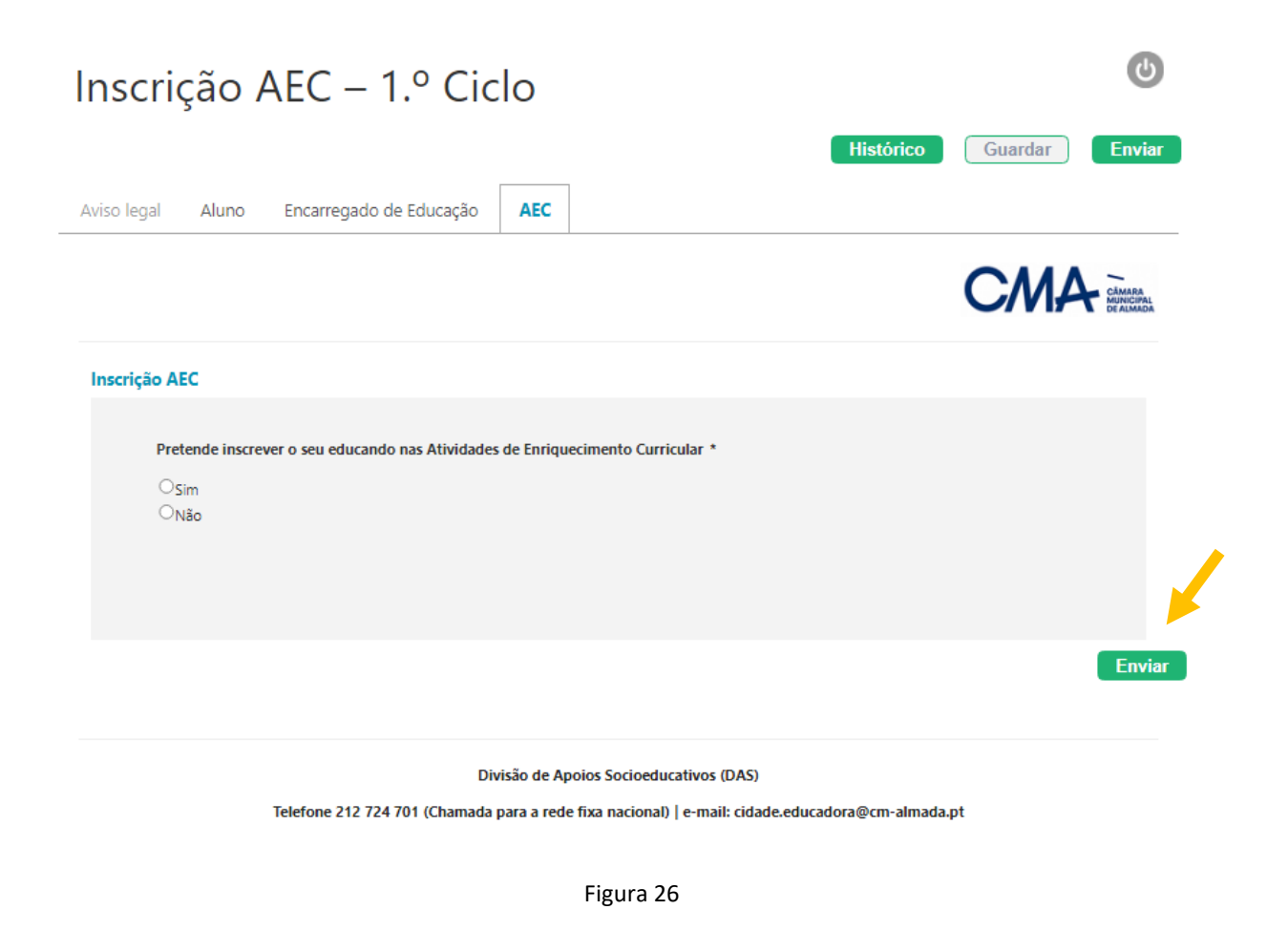

Caso os dados preenchidos se encontrem válidos e não existir nenhum campo obrigatório em falta, irão surgir as mensagens das Figuras 27 e 28, nas quais deverá clicar em .

| Informação                            | ж           |
|---------------------------------------|-------------|
| Candidatura válida. Deseja continuar? |             |
|                                       | Ok Cancelar |

Figura 27

| Informação                     | ж                  |
|--------------------------------|--------------------|
| Operação realizada com sucesso |                    |
|                                | Ok Abrir relatório |

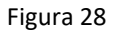

As candidaturas e/ou inscrições submetidas podem ser "Validadas", "Rejeitadas" ou "Devolvidas" ao encarregado de educação. Em caso de devolução, o encarregado de educação poderá alterar dados e/ou anexar documentos que se encontrem em falta, para correção da mesma.

## <u>As candidaturas e/ou inscrições submetidas, só são válidas após a respetiva validação pelos serviços</u> <u>competentes.</u>

Após Validação, Rejeição ou Devolução, o encarregado de educação recebe um e-mail com indicação do estado da respetiva candidatura e/ou inscrição.

| Restr       | rições          | Alimentares             |                  |                         |               |                       | 0                                |
|-------------|-----------------|-------------------------|------------------|-------------------------|---------------|-----------------------|----------------------------------|
|             | 2               |                         |                  |                         | Histórico     | Guardar               | Enviar                           |
| Aviso Legal | Aluno           | Encarregado de Educação | Refeição Escolar | Leite Escolar           | Fruta Escolar | Declaração            |                                  |
|             |                 |                         |                  |                         |               | CMA                   | CÂMARA<br>MUNICIPAL<br>DE ALMADA |
| Informac    | ão do Aluno     |                         |                  |                         |               |                       |                                  |
| ,           | lama da Aluma i | *                       |                  |                         |               |                       |                                  |
|             | lome do Aluno   | ^<br>                   |                  |                         |               |                       |                                  |
|             |                 |                         |                  |                         |               |                       |                                  |
| N           | IIF Aluno       |                         |                  |                         |               |                       |                                  |
|             |                 |                         |                  |                         |               |                       |                                  |
|             |                 |                         |                  |                         |               |                       |                                  |
|             |                 |                         |                  |                         |               |                       |                                  |
| Dados Es    | colares (Ano L  | etivo 2024/2025]        |                  |                         |               |                       |                                  |
| A           | grupamento de   | Escolas *               |                  |                         |               |                       |                                  |
|             |                 |                         |                  |                         |               |                       |                                  |
|             |                 |                         |                  |                         |               |                       |                                  |
|             |                 |                         |                  |                         |               |                       |                                  |
| E           | scola *         |                         |                  |                         |               |                       |                                  |
|             |                 |                         |                  |                         |               |                       |                                  |
| т           | urma *          |                         |                  |                         |               |                       |                                  |
| [           |                 |                         |                  |                         |               |                       |                                  |
|             |                 |                         |                  |                         |               |                       |                                  |
|             |                 |                         |                  |                         |               |                       |                                  |
|             |                 |                         |                  |                         |               |                       | Seguinte                         |
|             |                 |                         | Figura 29        |                         |               |                       |                                  |
|             |                 |                         |                  |                         |               |                       | _                                |
| s confir    | mação e p       | preenchimento dos d     | ados no separa   | ador <sup>Aluno</sup> , | deverá clica  | r em <b>Seguint</b> e | 📒 (Figu                          |

| De seguida, deverão ser confirmados os dados no separador Encarregado de Educação, clicando posteriormente |         |               |                              |                  |               |               |            |                                  |
|----------------------------------------------------------------------------------------------------|---------|---------------|------------------------------|------------------|---------------|---------------|------------|----------------------------------|
| em Seguinte (Figura 30).                                                                                   |         |               |                              |                  |               |               |            |                                  |
| Re                                                                                                    | estri   | ções          | Alimentares                  |                  |               |               |            | C                                |
|                                                                                                    |         |               |                              |                  |               | Histórico     | Guardar    | Enviar                           |
| Aviso                                                                                                    | o Legal | Aluno         | Encarregado de Educação      | Refeição Escolar | Leite Escolar | Fruta Escolar | Declaração |                                  |
|                                                                                                    |         |               |                              |                  |               |               | CMA        | CÂMARA<br>MUNICIPAL<br>DE ALMADA |
| Inf                                                                                                    | ormação | do Encarre    | egado de Educação            |                  |               |               |            |                                  |
|                                                                                                    | Non     | ne do Encarro | egado de Educação *          |                  |               |               |            |                                  |
|                                                                                                    |         |               |                              |                  |               |               |            |                                  |
|                                                                                                    | Grau    | u de Parente: | sco *                        |                  |               |               |            |                                  |
|                                                                                                    | N° d    | le Telemóvel  | do Encarregado de Educação * |                  |               |               |            |                                  |
|                                                                                                    |         |               |                              |                  |               |               |            |                                  |
|                                                                                                    | E-ma    | ail do Encarr | egado de Educação *          |                  |               |               |            |                                  |
|                                                                                                    |         |               |                              |                  |               |               |            |                                  |
|                                                                                                    |         |               |                              |                  |               |               |            | Seguinte                         |

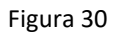

O separador Refeição Escolar apenas deverá ser preenchido nas situações em que o aluno tenha restrições alimentares devidamente comprovadas. Para o efeito deverá selecionar uma das opções no "motivo da candidatura", indicando em baixo, qual o alimento a excluir da ementa, clicando posteriormente em Seguinte (Figura 31).

As situações clínicas (alergias, intolerâncias, seletividade, diabetes, entre outros) APENAS serão validadas mediante entrega de declaração médica atualizada. A atribuição de refeição alternativa ocorrerá apenas quando os pratos constantes na ementa não derem resposta às necessidades do aluno.

| stri           | ções                                                                                                    | Alimentare                                                             | es                                                   |                        |                        |                         | <b>C</b>                         |
|----------------|----------------------------------------------------------------------------------------------------|------------------------------------------------------------------------|------------------------------------------------------|------------------------|------------------------|-------------------------|----------------------------------|
|                |                                                                                                    |                                                                        |                                                      | L                      | Histórico              | Guardar                 | Envia                            |
| .egal          | Aluno                                                                                                   | Encarregado de Educação                                                | Refeição Escolar                                     | Leite Escolar          | Fruta Escolar          | Declaração              |                                  |
|                |                                                                                                    |                                                                        |                                                      |                        |                        | CMA                     | CÂMARA<br>MUNICIPAL<br>DE ALMADA |
| ição Es        | colar                                                                                                   |                                                                        |                                                      |                        |                        |                         |                                  |
| Мо             | tivo da candi                                                                                           | datura:                                                                |                                                      |                        |                        |                         |                                  |
| OI<br>OI<br>OI | ntolerância e/<br>Necessidades :<br>Motivos religio                                                     | ou alergia alimentar<br>Saúde Especiais<br>osos, éticos e/ou morais    |                                                      |                        |                        |                         |                                  |
| Alii           | mentos a excl                                                                                           | luir da ementa:                                                        |                                                      |                        |                        |                         |                                  |
|                | Carne<br>Peixe<br>Mariscos<br>Ovo<br>Lactose (leite e<br>Soja<br>Glúten<br>Fruta<br>Chocolate<br>Outros | e derivados)                                                           |                                                      |                        |                        |                         |                                  |
|                | Outros                                                                                                  |                                                                        |                                                      |                        |                        |                         |                                  |
| Se             | selecionou ca                                                                                           | rne, indique quais:                                                    |                                                      |                        |                        |                         |                                  |
|                |                                                                                                    |                                                                        |                                                      |                        |                        |                         |                                  |
|                |                                                                                                    |                                                                        |                                                      |                        |                        |                         |                                  |
| Ses            | elecionou fru                                                                                           | ıta, indique quais:                                                    |                                                      |                        |                        |                         |                                  |
|                |                                                                                                    |                                                                        |                                                      |                        |                        |                         |                                  |
|                |                                                                                                    |                                                                        |                                                      |                        |                        |                         |                                  |
| Se s           | elecionou ou                                                                                            | tros, indique quais:                                                   |                                                      |                        |                        |                         |                                  |
|                |                                                                                                    |                                                                        |                                                      |                        |                        |                         |                                  |
|                |                                                                                                    |                                                                        |                                                      |                        |                        |                         |                                  |
| s Lega         | is                                                                                                    |                                                                        |                                                      |                        |                        |                         |                                  |
|                |                                                                                                    |                                                                        |                                                      |                        |                        |                         |                                  |
|                | Tomei conheci<br>empresa de fo                                                                          | imento que esta declaração é váli<br>prnecimento das refeições escolar | ida até ao final do presente ar<br>es para este fim. | no letivo e autorizo q | que estes dados sejam  | transmitidos à escola e | à                                |
| 1              | Os Refeitórios<br>alimentares da                                                                        | Escolares podem servir um prato<br>a criança/aluno.                    | personalizado, sempre que a                          | a ementa (carne/peixe  | e e vegetariano) não r | espeite as restrições   |                                  |
|                | As situações cl<br>médica atualiz                                                                       | línicas (alergias, intolerâncias, sele                                 | etividade, diabetes, entre outr                      | ros) APENAS serão va   | alidadas mediante ent  | rega de declaração      |                                  |
|                |                                                                                                    |                                                                        |                                                      |                        |                        |                         |                                  |

O separador Leite Escolar apenas deverá ser preenchido nas situações em que o aluno necessite de leite alternativo. Para o efeito deverá selecionar uma das duas opções de leite disponíveis. Caso selecione bebida vegetal, deverá indicar qual a bebida vegetal pretendida, clicando posteriormente em Seguinte (Figura 32).

As situações clínicas APENAS serão validadas mediante entrega de declaração médica atualizada. A atribuição de bebida vegetal, salvo situações clínicas, será aprovada apenas quando confirmada, exclusivamente, a opção alimentar vegetariana.

| Restrições Alimentares                                                                                                    |       |                         |                  |               |               |            |          |
|----------------------------------------------------------------------------------------------------|-------|-------------------------|------------------|---------------|---------------|------------|----------|
|                                                                                                    |       |                         |                  |               | Histórico     | Guardar    | Enviar   |
| Aviso Legal                                                                                                    | Aluno | Encarregado de Educação | Refeição Escolar | Leite Escolar | Fruta Escolar | Declaração |          |
| Leite Esco                                                                                                    | lar   |                         |                  |               |               |            |          |
| Declaro que o(a) meu(minha) educando(a) necessita de leite específico por motivos de alergias e/ou intolerâncias alimentares,<br>conforme declaração médica atualizada em anexo, pelo que solicito que lhe seja oferecido(a):<br>OLeite simples sem lactose<br>Bebida vegetal<br>Se selecionou a bebida vegetal, indique qual: |       |                         |                  |               |               |            |          |
|                                                                                                    |       |                         |                  |               |               |            |          |
| Avisos Leg                                                                                                    | gais  |                         |                  |               |               |            |          |
| <ul> <li>A atribuição de bebida vegetal, salvo situações clínicas, será aprovada pelo Município, apenas quando confirmada a opção alimentar vegetariana.</li> <li>As situações clínicas APENAS serão validadas mediante entrega de declaração médica atualizada.</li> </ul>                                                    |       |                         |                  |               |               |            |          |
|                                                                                                    |       |                         |                  |               |               | l          | Seguinte |
|                                                                                                    |       |                         | Figure 2         | 1             |               |            |          |

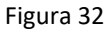

O separador Fruta Escolar apenas deverá ser preenchido nas situações em que o aluno tenha intolerância e/ou alergia à(s) fruta(s) e/ou produto(s) hortícula(s) incluídos no Programa Municipal de Fruta Escolar. Para o efeito deverá selecionar a(s) fruta(s) e/ou produto(s) hortícula(s) a excluír, clicando posteriormente em Seguinte (Figura 33).

As situações clínicas APENAS serão validadas mediante entrega de declaração médica atualizada.

|                   |                                                 |                                                                    |                                                     |                                              | mistorico                                        | Guaruar                           | Enviar   |
|-------------------|-------------------------------------------------|--------------------------------------------------------------------|-----------------------------------------------------|----------------------------------------------|--------------------------------------------------|-----------------------------------|----------|
| Aviso Legal       | Aluno                                           | Encarregado de Educação                                            | Refeição Escolar                                    | Leite Escolar                                | Fruta Escolar                                    | Declaração                        |          |
| Fruta Escol       | ar                                              |                                                                    |                                                     |                                              |                                                  |                                   |          |
| Dec<br>atu<br>Fru | :laro que o(a)<br>alizada em an<br>ta Escolar): | meu(minha) educando(a), por m<br>1exo, não pode ingerir os seguint | notivos de alergias e/ou<br>es frutos e/ou produtos | intolerâncias alimen<br>hortícolas (apenas o | itares, conforme decla<br>os incluídos no Progra | aração médica<br>ama Municipal da |          |
| 0                 | 4                                               |                                                                    |                                                     |                                              |                                                  |                                   |          |
|                   | viaça                                           |                                                                    |                                                     |                                              |                                                  |                                   |          |
| 0                 | Tementina                                       |                                                                    |                                                     |                                              |                                                  |                                   |          |
| Ö                 | angerina                                        |                                                                    |                                                     |                                              |                                                  |                                   |          |
| 0                 | arania                                          |                                                                    |                                                     |                                              |                                                  |                                   |          |
| 0                 | Banana                                          |                                                                    |                                                     |                                              |                                                  |                                   |          |
| 0                 | Cereja                                          |                                                                    |                                                     |                                              |                                                  |                                   |          |
| 0                 | Jva                                             |                                                                    |                                                     |                                              |                                                  |                                   |          |
| 0,                | Ameixa                                          |                                                                    |                                                     |                                              |                                                  |                                   |          |
| Or                | -<br>êssego                                     |                                                                    |                                                     |                                              |                                                  |                                   |          |
| 0                 | Quivi                                           |                                                                    |                                                     |                                              |                                                  |                                   |          |
| Or                | Dióspiro                                        |                                                                    |                                                     |                                              |                                                  |                                   |          |
|                   | Lenoura                                         |                                                                    |                                                     |                                              |                                                  |                                   |          |
|                   | omate                                           |                                                                    |                                                     |                                              |                                                  |                                   |          |
| I                 |                                                 |                                                                    |                                                     |                                              |                                                  |                                   |          |
|                   |                                                 |                                                                    |                                                     |                                              |                                                  |                                   |          |
|                   |                                                 |                                                                    |                                                     |                                              |                                                  |                                   |          |
| Avisos Lega       | ais                                             |                                                                    |                                                     |                                              |                                                  |                                   |          |
|                   |                                                 |                                                                    |                                                     |                                              |                                                  |                                   |          |
|                   | As situações c                                  | línicas APENAS serão validadas me                                  | diante entrega de declara                           | cão médica atualizad                         | a.                                               |                                   |          |
| 0                 |                                                 |                                                                    |                                                     |                                              |                                                  |                                   |          |
|                   |                                                 |                                                                    |                                                     |                                              |                                                  |                                   |          |
|                   |                                                 |                                                                    |                                                     |                                              |                                                  |                                   |          |
|                   |                                                 |                                                                    |                                                     |                                              |                                                  |                                   | Seguinte |
|                   |                                                 |                                                                    | Figura 3                                            | 3                                            |                                                  |                                   |          |

deverá clicar em **Enviar** (Figura 34).

| Restrições Alimentares |                                |                                            |                        |               |               |            |                                  |
|------------------------|--------------------------------|--------------------------------------------|------------------------|---------------|---------------|------------|----------------------------------|
|                        |                                |                                            |                        |               | Histórico     | Guardar    | Enviar                           |
| Aviso Legal            | Aluno                          | Encarregado de Educação                    | Refeição Escolar       | Leite Escolar | Fruta Escolar | Declaração |                                  |
|                        |                                |                                            |                        |               |               | CMA        | CÁMARA<br>MUNICIPAL<br>DE ALMADA |
| Anexos                 |                                |                                            |                        |               |               |            |                                  |
| Decl                   | laração médi<br>carregar fiche | ca atualizada, comprovativa da sit<br>eiro | uação clínica do aluno |               |               |            |                                  |
|                        |                                |                                            |                        |               |               |            | Enviar                           |

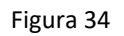

Caso os dados preenchidos se encontrem válidos e não existir nenhum campo obrigatório em falta, irão

surgir as mensagens das Figuras 35 e 36, nas quais deverá clicar em 🔍.

| Informação                            | ж           |
|---------------------------------------|-------------|
| Candidatura válida. Deseja continuar? |             |
|                                       | Ok Cancelar |

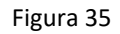

| Informação                     | ж                  |
|--------------------------------|--------------------|
| Operação realizada com sucesso |                    |
|                                | Ok Abrir relatório |

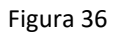

As candidaturas e/ou inscrições submetidas podem ser "Validadas", "Rejeitadas" ou "Devolvidas" ao encarregado de educação. Em caso de devolução, o encarregado de educação poderá alterar dados e/ou anexar documentos que se encontrem em falta, para correção da mesma.

# As candidaturas e/ou inscrições submetidas, só são válidas após a respetiva validação pelos serviços competentes.

Após Validação, Rejeição ou Devolução, o encarregado de educação recebe um e-mail com indicação do estado da respetiva candidatura e/ou inscrição.

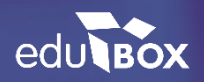

#### Edubox S.A.

PCI - Parque de Ciência e Inovação Via do Conhecimento, Edifício 3, Sala 2.9 3830-352 Ílhavo